| ΒL                                     | СС<br>АСКВ                            | OPYINC<br>OARD      | G A<br>COUR               | SE               |             |   |
|----------------------------------------|---------------------------------------|---------------------|---------------------------|------------------|-------------|---|
| Save time by copy                      | ying content fro                      | om a previous cour  | se into a new co          | ourse.           |             |   |
| 1. Open a brows                        | ser (e.g., Firefo                     | x, Internet Explore | r) to <u>https://blac</u> | ckboard.pace.edu | <u>u/</u> . |   |
| 2. Enter your Pa<br>Usernam<br>Passwor | ce credentials a<br>e:<br>d:<br>Login | and click "Login".  |                           |                  |             |   |
| 3. Click the, <b>"Co</b>               | urses" tab and                        | click on the appro  | priate course to          | сору.            |             |   |
| My Resource Page                       | Courses                               | Community           | ePortfolio                | Bookstore        | Library     | н |

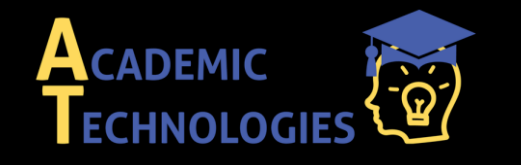

Acadtech@pace.edu www.pace.edu/digitaltoolkit 914 773-3333 (ITS Help Desk) 914 773-3664 (Office)

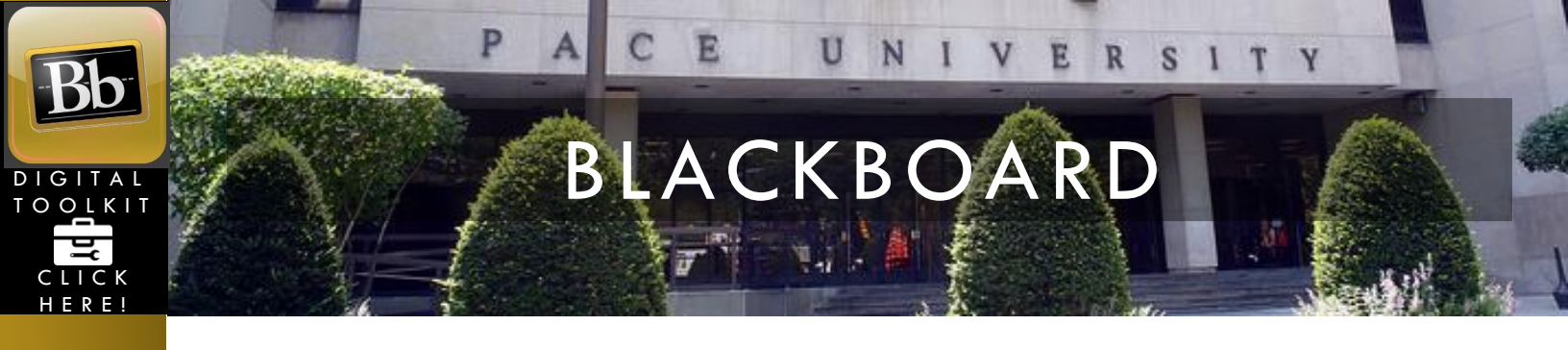

4. In the left-hand panel, under, "COURSE MANAGEMENT", expand, "Control Panel" by clicking the triangle so that, "Packages and Utilities" is revealed.

|   | COURSE MANAGEMENT      |               |
|---|------------------------|---------------|
| - | Control Panel          |               |
| ► | Files                  | $\rightarrow$ |
| ► | Course Tools           |               |
| ► | Evaluation             | $\rightarrow$ |
| ► | Grade Center           | $\rightarrow$ |
| ► | Users and Groups       |               |
| ► | Customization          | $\rightarrow$ |
| ► | Packages and Utilities | $\rightarrow$ |
| ► | Help                   |               |
|   |                        |               |

5. Expand, "Packages and Utilities" to reveal, "Course Copy".

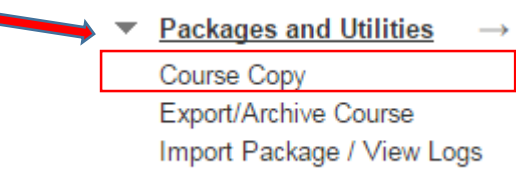

6. Click on, "Course Copy" to open the, "Copy Course" options window.

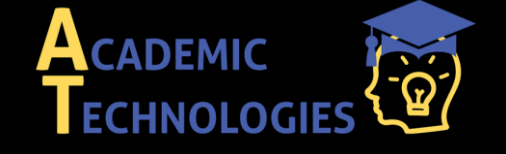

Acadtech@pace.edu www.pace.edu/digitaltoolkit 914 773-3333 (ITS Help Desk) 914 773-3664 (Office)

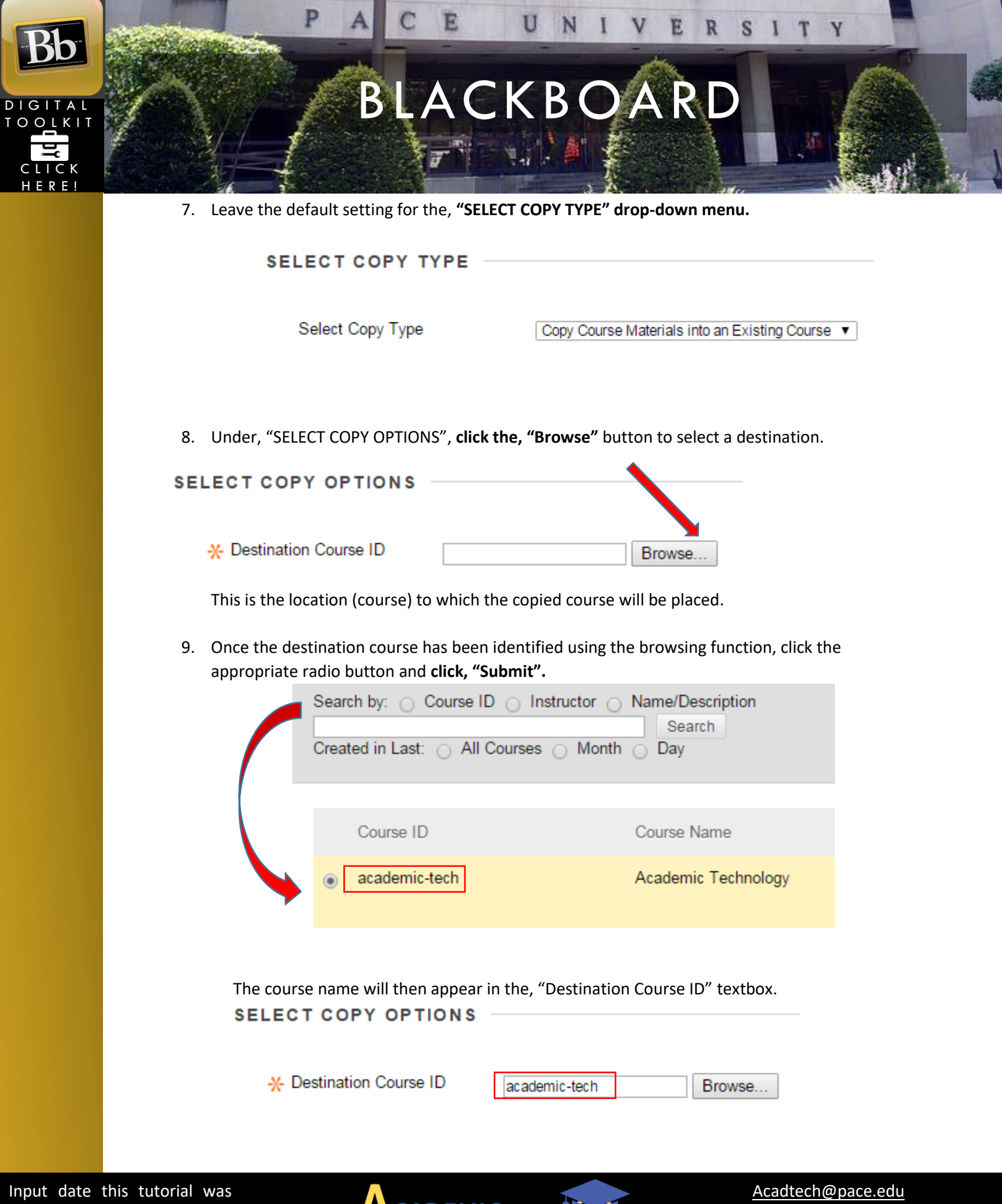

Input date this tutorial was last updated!

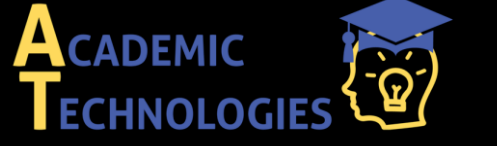

<u>Acadtech@pace.edu</u> <u>www.pace.edu/digitaltoolkit</u> 914 773-3333 (ITS Help Desk) 914 773-3664 (Office)

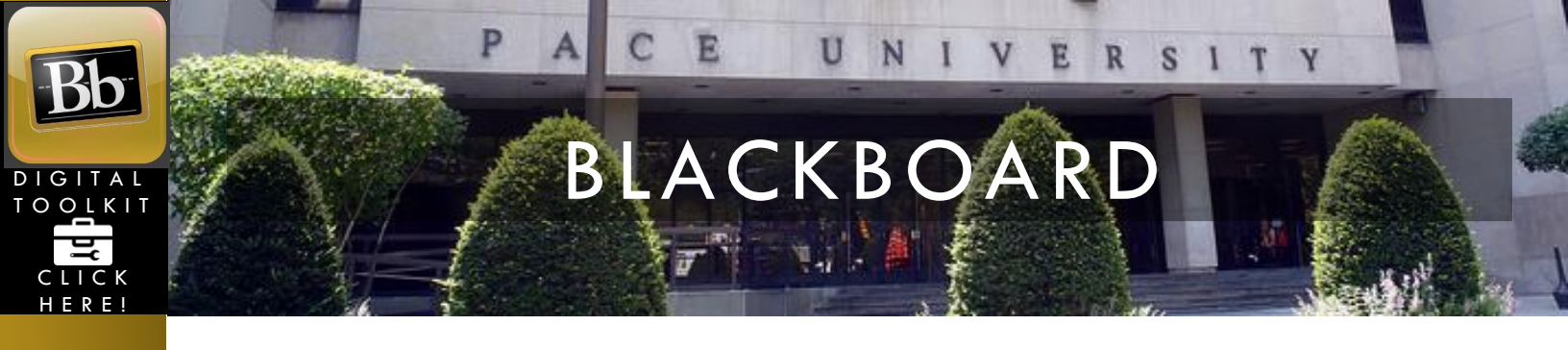

10. Select the desired materials (e.g., Home Page, Course Documents) from the list of materials under, "Select Course Materials" by checking the appropriate checkbox (es).

Select Course Materials

| Select All | Unselect All          |
|------------|-----------------------|
| Content    | Areas                 |
| 🕑 Hom      | e Page                |
| Cour       | se Documents          |
| 🔲 Test     | Groups (content area) |
| Cour       | se Work               |
| 🗌 Exte     | rnal Links            |
| 🔲 Resp     | ondus                 |
| 🔲 Assig    | gnments               |

## 11. In the, **"FILE ATTACHMENTS"** area, select your desired option with the radio button.

Select an option for copying your file attachments. If content will be reused in a different course, copying links and copies of the content is the recom **More Help** for additional information.

Course Files

- Copy links to Course Files
- Copy links and copies of the content
- Copy links and copies of the content (include entire course home folder)

12. In the, "ENROLLMENTS" area, leave the enrollments checkbox unchecked by default.

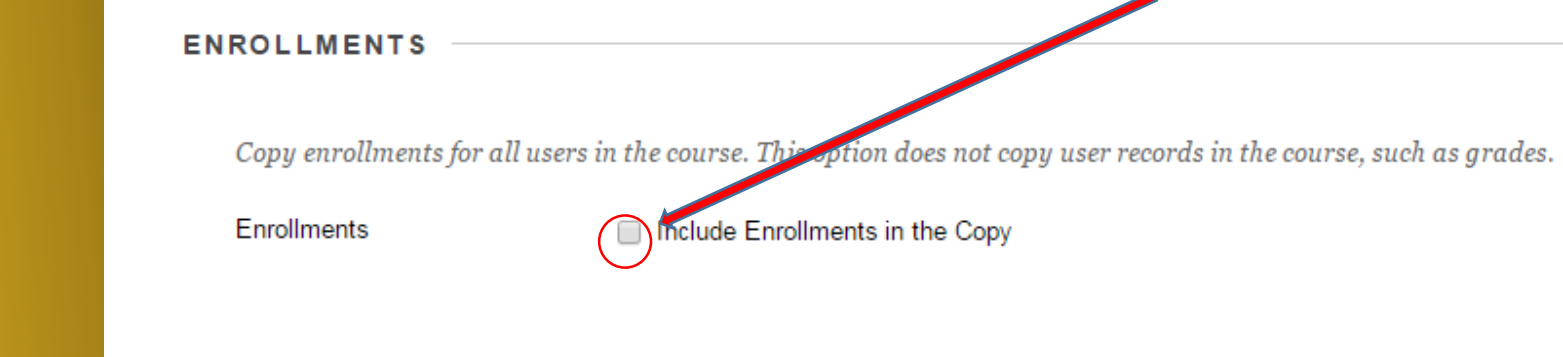

Input date this tutorial was last updated!

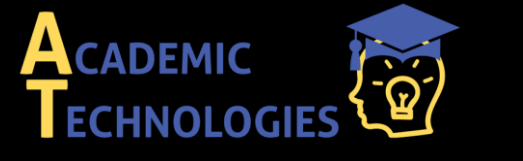

<u>Acadtech@pace.edu</u> <u>www.pace.edu/digitaltoolkit</u> 914 773-3333 (ITS Help Desk) 914 773-3664 (Office)

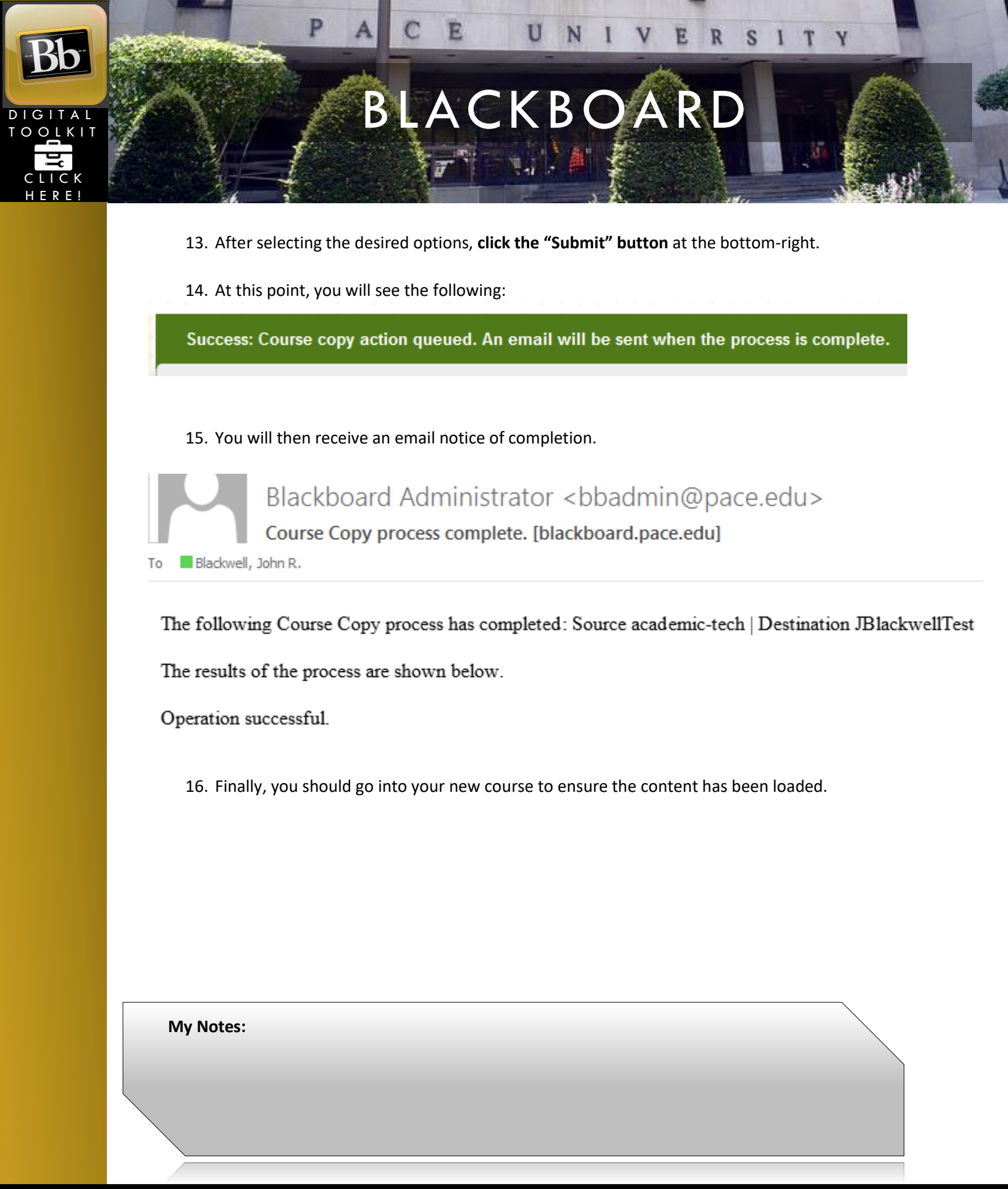

Input date this tutorial was last updated!

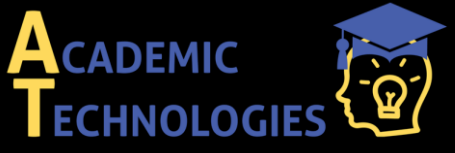

Acadtech@pace.edu www.pace.edu/digitaltoolkit 914 773-3333 (ITS Help Desk) 914 773-3664 (Office)